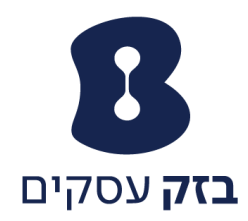

### <u>web הפעלת גשר וועידה באמצעות</u>

1. כניסה באמצעות פורטל הניהול לשלוחה המשויכת לשירות meet-me

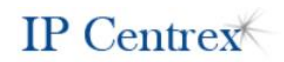

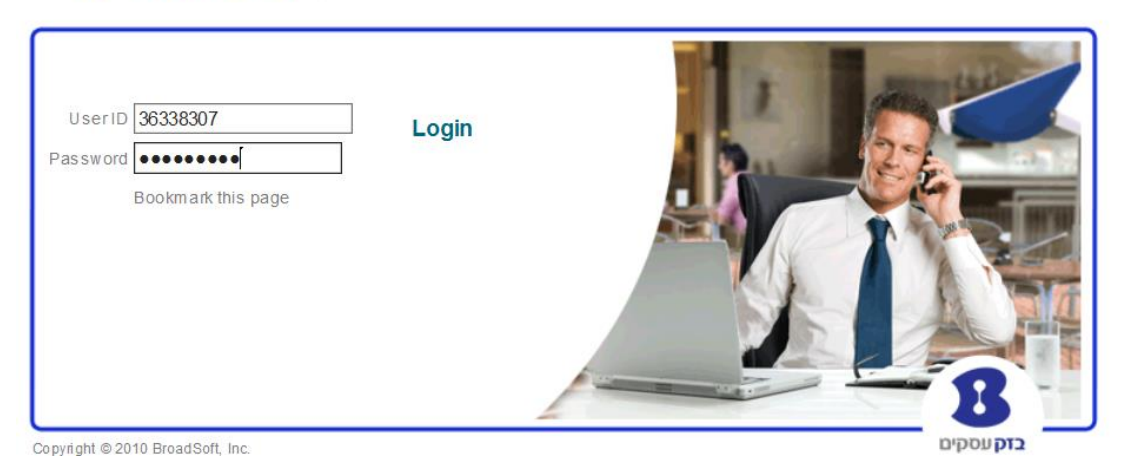

2. כניסה ל meet-me ובחירת Conference ליצירת שיחת ועידה

| נצאה] 36338307 36338307 ניצאה]                          | ברוכים ו                                                                                                    |                                                                                                    |
|---------------------------------------------------------|----------------------------------------------------------------------------------------------------|----------------------------------------------------------------------------------------------------|
|                                                         | Meet-Me Conferencing                                                                                         | אפשרויות:<br><u>פרופיל</u>                                                                               |
| מתקדם                                                   | בסיסית                                                                                                    | <u>שיחות נכנסות</u>                                                                                      |
| Bridges<br>.View the conference bridges assigned to you | Conferences<br>Create and manage conferences<br><u>Recordings</u><br>Access and manage conference recordings | שיחות יוצאות<br>בקרת שחה<br>תונכיות חיוג<br>תוכנות Client<br>שירות הודעות<br>גלי עתר<br>שירות שהות ועידה |
|                                                         |                                                                                                    | Meet-Me Conferencing                                                                                     |
| אים 36338307 36338307 <u>ויצאוק</u>                     | ברוכים הב                                                                                                    |                                                                                                    |
|                                                         | Meet-Me Conferences                                                                                          | אפשרויות:<br>פרופיל                                                                                      |

| Meet-Me Conferences |             |                 |        |             | אפשרויות:                |              |                      |
|---------------------|-------------|-----------------|--------|-------------|--------------------------|--------------|----------------------|
|                     |             |                 |        | Creat       |                          |              | <u>פרופיל</u>        |
|                     |             |                 |        | .creat      | e anu manag              | econierences | <u>שיחות נכנסות</u>  |
|                     |             |                 | בטל    | הוסף        | กก                       | אישור        | <u>שיחות יוצאות</u>  |
|                     |             |                 |        |             |                          |              | <u>בקרת שיחה</u>     |
| ערוך                | שעת התחלה 🖿 | iype            | status | Bridge Name | <u>1110</u>              | מחק ב        | תוכניות חיוג         |
| ערוך                |             | Reservationless | Active | 36338310    | ) tes                    | t 🔲          | <u>Client תוכנות</u> |
|                     |             | [דף 1 מתוך 1]   |        |             | _                        |              | <u>שירות הודעות</u>  |
| חפש הכול            | חפש         |                 |        | חפש עם 🗸    | ~                        | Title        | <u>כלי עזר</u>       |
|                     |             |                 |        |             | <u>שירות שיחות ועידה</u> |              |                      |
|                     |             |                 | בטל    | הוסף        | กก                       | אישור        | Meet-Me Conferencing |
|                     |             |                 |        |             |                          |              |                      |

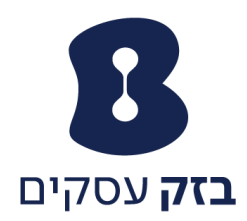

## - Launch Moderator Client לחיצה על.

בחלון שנפתח יש להוסיף מספר טלפון שיצורף לשיחת ועידה , לחיצה על לחצן המקשים יחייג ליעד הרצוי

| BroadWorks Conferencir            | ng Moderator - Windows Internet 🙆 🖹 | eq.com/User/MeetMeConferences/Conferences/AddModify/index.jsp?key=36338310&name=673420                                             | 17&bridgeStatus=Active&bridgeName=36338310 🖸 🧼  |
|-----------------------------------|-------------------------------------|----------------------------------------------------------------------------------------------------|-------------------------------------------------|
| Conferencing                      | Help   Sign Out                     | 890097369 - פתיחת תקלה מורכבת Old Town (Alts                                                                                       | tadt) T א חוות דעת על 🗛 Meet-Me Conference Modi |
| Contenenting                      | 36338307 36338307<br>(+97236338307) | Search 📓 🚠 🗮 🕥 📩 🖕 CommPilot - None 🚫 👱 💌 Any                                                                                      | where 🛐 Services 👔 🔅 💿 🗙 « γ                    |
|                                   |                                     | Call Lines                                                                                                    | Dial Number                                     |
| BroadWorks Conferencing Moderator |                                     | Linux set Date and Time Pro                                                                                                    | s M Learne - Learne - Recorded Ca               |
| 1 0506778058                      |                                     |                                                                                                    | <u>בקרת שיחה</u><br>תוכנוות נוונ                |
| -                                 |                                     | 36338310 :Bridge Name                                                                                                    | Client תוכנות                                   |
| ✓ test 036338310                  | •                                   | test :Title *                                                                                                    | <u>שירות הודעות</u>                             |
| Participant (2)                   |                                     |                                                                                                    | <u>כלי עזר</u>                                  |
| unknown (05067780                 | 058)                                |                                                                                                    | <u>שירות שיחות ועידה</u>                        |
| ,                                 | í III                               | 14 Estimated number of participant                                                                                                 | S Meet-Me Conferencing                          |
| unknown (5001561)                 | ,                                   | Mute all attendees on entry                                                                                                    |                                                 |
| , , , ,                           |                                     | End conference when moderator departs                                                                                              |                                                 |
|                                   |                                     | Moderator required to start conference                                                                                             |                                                 |
|                                   |                                     | ○ Play recorded name ● Play tone ○ :When attendees join/leave                                                                      |                                                 |
|                                   |                                     | me () Recurring () Reservationless () :Type                                                                                        |                                                 |
|                                   |                                     | Schedule                                                                                                    | 'T                                              |
|                                   |                                     | אריך התחלה: (dd-mm-yyyy) 🛄 🔛 (dd-mm-yyyy)                                                                                          | ע<br>ע                                          |
|                                   |                                     | תאריך סיום: 💿 אף פעם                                                                                                    | •                                               |
|                                   |                                     | (dd-mm-yyyy) 🛄 🛛 24-4-2016 תאריך 🔿                                                                                                 |                                                 |
|                                   | ×                                   |                                                                                                    |                                                 |
| ▼ 120%                            |                                     | גישה לשרות ועידה                                                                                                    | ۲.                                              |
|                                   |                                     | Conference                                                                                                    | e                                               |
|                                   |                                     | D                                                                                                    |                                                 |
| join=36338310@ipc                 | entrex.bezeq.com*36338307@i         | centrex.bezeq.com/meet-me-moderator/calimenow/index.jsp? Cali Me No<br>pcentrex.bezeq.com*NjczNDIwNw==&country=IL&language=iw:Link | w                                               |
|                                   |                                     |                                                                                                    |                                                 |
|                                   |                                     | גישה למתאם ועידה                                                                                                    | רי<br>ר                                         |
|                                   |                                     | aoer טלפון: 1036338310 מספר טלפון: Launch Moderator Client                                                                         |                                                 |
|                                   |                                     | 8310 :Extension                                                                                                    | *0                                              |
|                                   |                                     |                                                                                                    |                                                 |
|                                   |                                     | שור החל מחק בטל                                                                                                    | ×                                               |
|                                   |                                     |                                                                                                    |                                                 |
| <                                 |                                     |                                                                                                    |                                                 |

# על מנת שהמשתתף שהוזמן לשיחת הוועידה יוכל להצטרף אליה עליו להקיש על 1 לאישור השתתפות בוועידה.

בחלונית ניהול שיחה ניתן להשתיק/להעביר ל HOLD או להוריד את המשתתף (המשתתפים בוועידה יקבלו חיווי קולי על כל פעולה כזו)

## תפריט מקשים לניהול שיחת ועידה

הקשה על \*1 - השתקת כל המשתתפים הקשה על \*2 - הכרזה על כמות המשתתפים ובהגדרת – Play recorded name יושמעו שמות המשתתפים

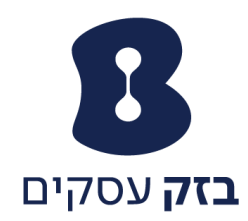

הקשה על \*3 - תצורת הרצאה. כל המשתתפים מושתקים ורק הבעלים שהעביר לתצורת הרצאה מורשה

לדבר לכולם.

הקשה על \*4 - נעילה / שחרור נעילה של הועידה. במצב נעילה משתתפים חדשים לא יוכלו להצטרף לועידה

הקשה על \*6 הוספת משתתף לועידה ולא בשיטת "התייעצות" – רק הבעלים יוכלו לזמן משתתפים ע"י \*6 . במצב נעילה במידה וכל ה"בעלים" עזבו את הועידה ישתחרר מצב נעילה.

הקשה על \*8 הפסקת הועידה

### תפריט מקשים למשתתף בוועידה:

הקשה על \*1 -השתקת כל המשתתפים

יושמעו שמות Play recorded name – הכרזה על כמות המשתתפים ובהגדרת 2\* יושמעו

המשתתפים

הקשה על \*9 - התחברות כבעלים (נדרש קוד)